## **Uninstall a Program in Windows**

Provided by:

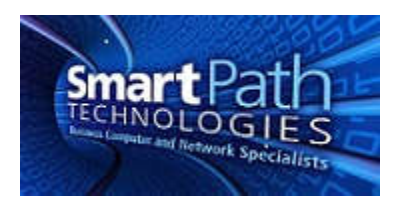

This is a guide on how to uninstall a program in Windows. Be careful to not remove a needed program. If in doubt, consult with SmartPath first. The ability to remove a program may also be limited by your specific computer/company settings. Screenshots shown are from Windows 10, but the process is similar in older versions.

1. Click on the Start button and type in the search, "Programs and Features." You likely will not need to type the entire phrase for Windows to locate the correct option. Once it is located, click on the icon.

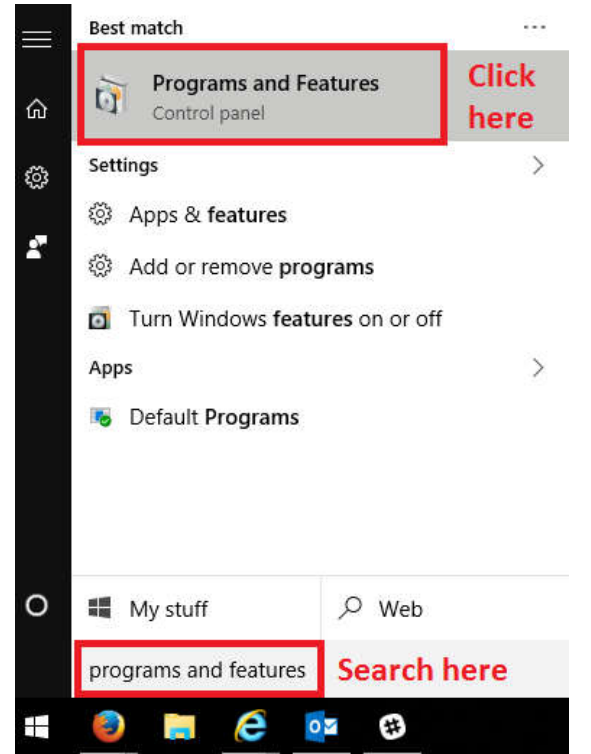

2. Once the Programs and Features window opens, locate the program you wish to remove. Click it once to select it, then press the "Change/Uninstall" button at the top of the window.

| ← → · ↑ □ > Control Panel > Programs > Programs and Features v 0 |                                                                  |                                         | Search Programs and Features |           | م              |   |
|------------------------------------------------------------------|------------------------------------------------------------------|-----------------------------------------|------------------------------|-----------|----------------|---|
|                                                                  | 20 20 CHUIS SUBARRANDS AS COULD A LEAR COMPANY AND AN CONTRACTOR |                                         |                              |           |                |   |
| Control Panel Home                                               | Uninstall or change a program                                    |                                         |                              |           |                |   |
| View installed updates                                           | To uninstall a program, select it from the list and th           | nen click Uninstall, Change, or Repair. |                              |           |                |   |
| Turn Windows features on or off                                  | Organize -                                                       |                                         |                              |           | 8== 🖕          | 6 |
| Install a program from the                                       |                                                                  | Destallation                            | Installed Or                 | Circu.    | Harden A       | C |
| Select                                                           |                                                                  | Publisher                               | Installed On                 | Size      | version        |   |
|                                                                  | Ciz 7-Zip 15.14 (x64)                                            | Igor Pavlov                             | 2/15/2016                    | 4.72 MB   | 15.14          |   |
|                                                                  | Adobe Acrobat Reader DC                                          | Adobe Systems Incorporated              | 3/10/2016                    | 390 MB    | 15.010.20060   |   |
|                                                                  | Adobe Flash Player 21 NPAPI                                      | Adobe Systems Incorporated              | 3/17/2016                    | 18'A WR   | 21.0.0.182     |   |
|                                                                  | Al Suite 3                                                       | ASUSTER Computer Inc.                   | 3/18/2016                    | 17.21.00  | 1.01.02        |   |
|                                                                  | Autotask MS Outlook Extension                                    | Autotask Corporation                    | 2/9/2016                     | 17.3 MB   | 3.2.1          |   |
|                                                                  |                                                                  | CDBurnerXP                              | 2/9/2010                     | 20.0 IVIB | 4.5.0.5951     |   |
|                                                                  |                                                                  | Centrastage Limited                     | 2/9/2010                     | 175 MD    | 4.4.1001.1001  |   |
|                                                                  | Contropbox                                                       | Dropbox, Inc.                           | 3/20/2016                    | 173 MB    | 7.10.1         |   |
|                                                                  | FOXIC READER                                                     | The CIMD Terms                          | 2/9/2010                     | 140 IVID  | 7.5.0.110      |   |
|                                                                  | Untel® Graphics Driver                                           | Intel Comparation                       | 2/3/2010                     | 2 15 MP   | 10 10 15 4240  |   |
|                                                                  | Intel® Management Engine Companyers                              | Intel Corporation                       | 2/15/2016                    | 12.2 MP   | 11.0.0.1152    |   |
|                                                                  | Mintel® Panid Storage Technology                                 | Intel Corporation                       | 2/15/2016                    | 10.2 MB   | 14 5 0 1091    |   |
|                                                                  | Intel® Security Assist                                           | Intel Corporation                       | 2/8/2016                     | 2.36 MB   | 100532         |   |
|                                                                  | lava 8 Undate 73 (64-bit)                                        | Oracle Corporation                      | 2/9/2016                     | 203 MB    | 8.0.730.2      |   |
|                                                                  | ITS Web Components                                               | onace corporation                       | 2/11/2016                    | 5 28 MB   | 0.0.1.30.2     |   |
|                                                                  | Microsoft Office Professional Plus 2016 - en-us                  | Microsoft Corporation                   | 3/18/2016                    | 1.23 GB   | 16.0.6568.2025 |   |
|                                                                  | Microsoft Visio Professional 2016 - en-us                        | Microsoft Corporation                   | 3/18/2016                    | 1.23 GB   | 16.0.6568.2025 |   |
|                                                                  | Mozilla Firefox 45.0.1 (x86 en-US)                               | Mozilla                                 | 3/22/2016                    | 88.6 MB   | 45.0.1         |   |
|                                                                  |                                                                  |                                         |                              |           |                |   |

3. Most programs will give a brief wizard, requiring "OK" to be clicked a few times to verify uninstall, then a Close or Finish button to exit the wizard. Follow this prompt to complete removing your program. Reboot as/if necessary.

If you have any questions or require assistance, submit a ticket with SmartPath via client portal, email, or calling 270-205-4709.